# 國/社宅租金智慧支付 Pay.Taipei操作步驟

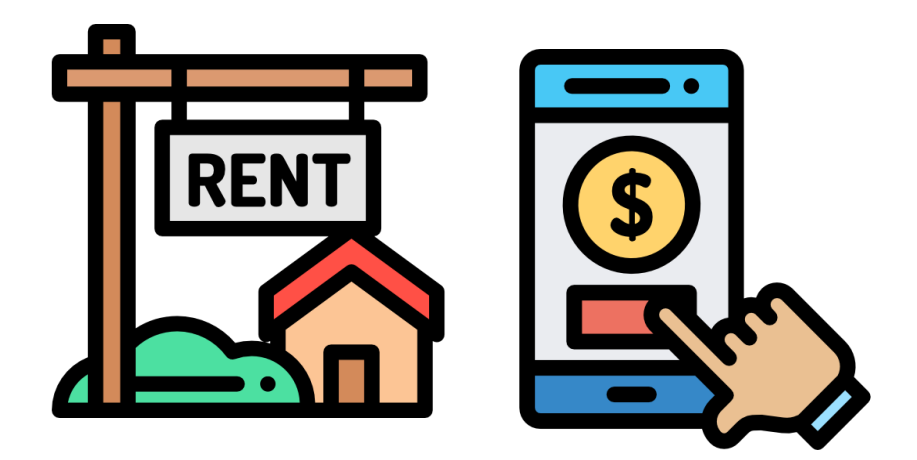

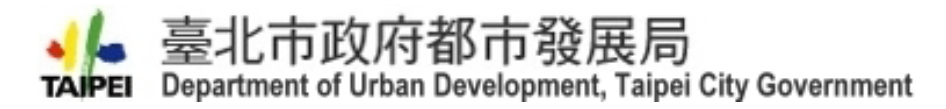

110.02.26

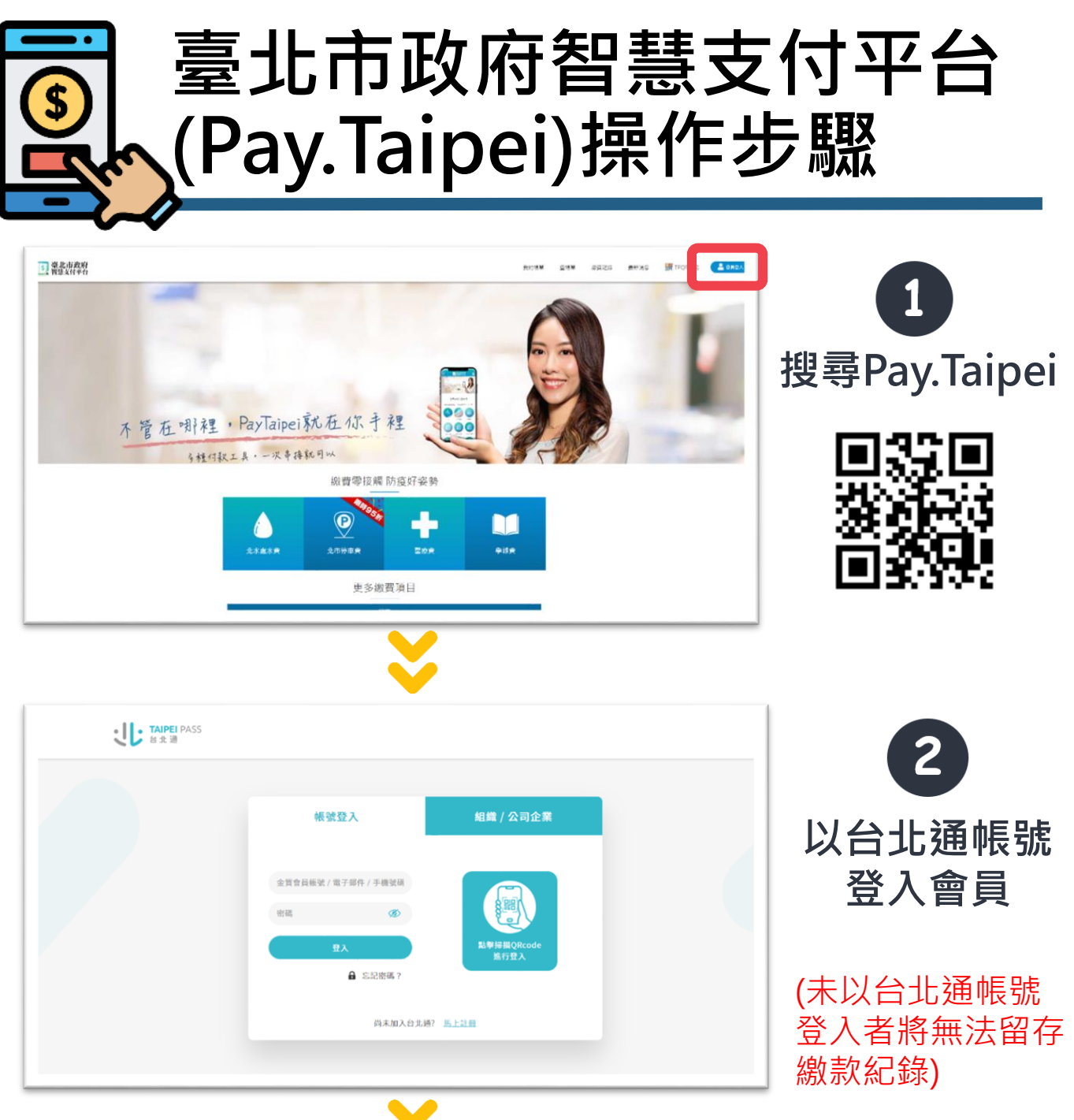

V

|                         | 小花荚       |          |
|-------------------------|-----------|----------|
| 公司登記費 商業登記費             | 地政登記規費    | 地取謄本規費   |
| 地政測量規模 市場攤請使用費          | 置/社宅租金維管費 | 產業局資料使用了 |
| 產業問 <b>註</b> 項收入 產業問意記費 | 產業問題時費    | 產業問審直費   |
| 產業問纪会 道路集會申請            | 平價住宅維護費   | 空汚防制費    |
| 非公用土地建物使用費 懂物振得模款       | 公訓盧由費課程   | 快閃躡繳款    |
| 動物圈門票 服持使用道路申請保證金       |           |          |
|                         | 税費        |          |
| 動物圖門票 翻時使用纖路申請保證金       | 税費        |          |

3

登入後回到首頁 點選「國/社宅 租金維管費」

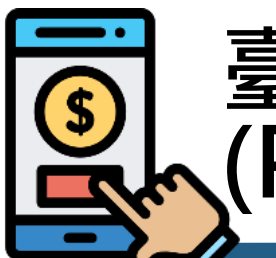

## 臺北市政府智慧支付平台 (Pay.Taipei)操作步驟

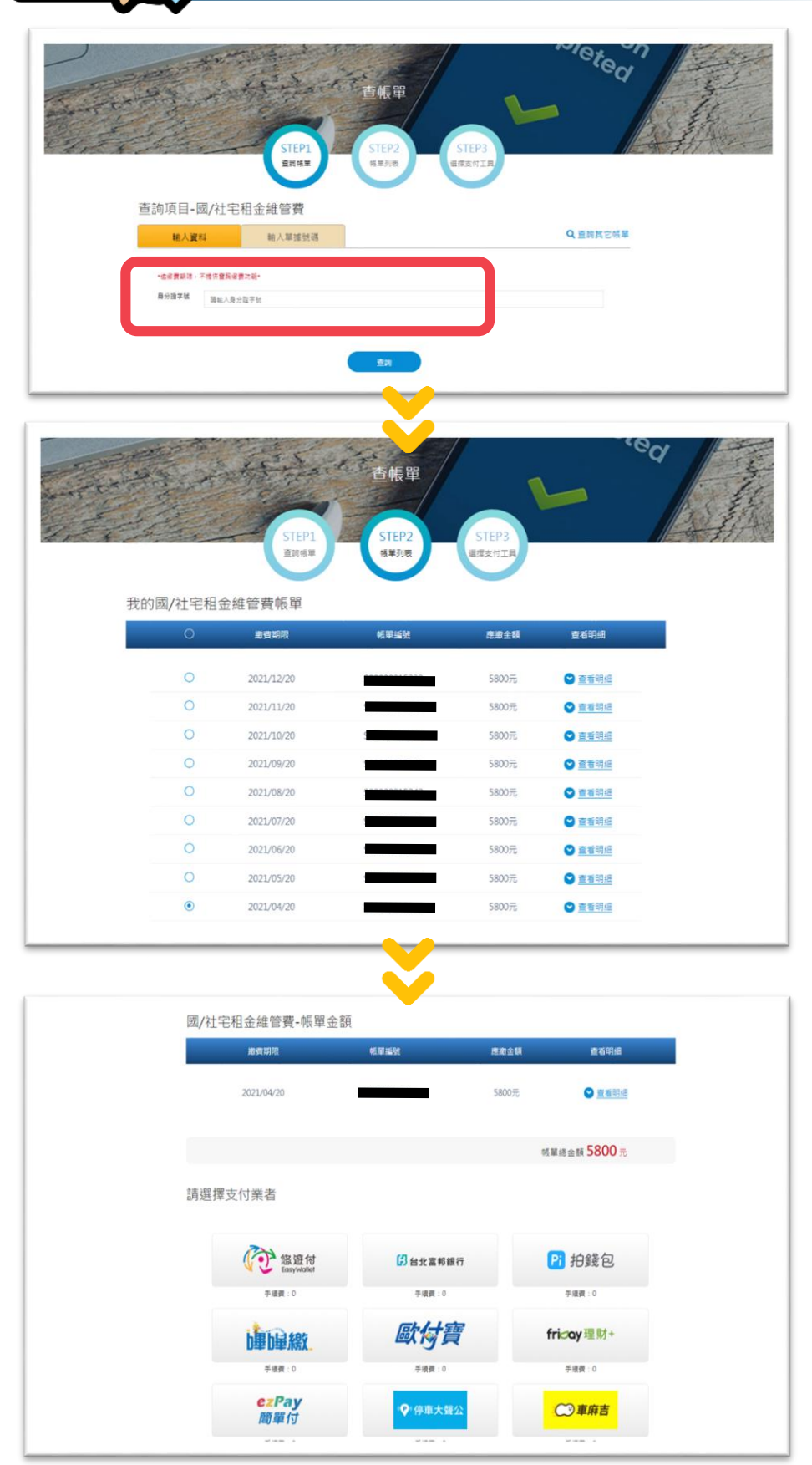

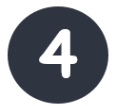

#### 輸入承租人身分 證字號查詢帳單

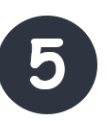

### 點選欲繳納的月 份並確認金額

#### (承租人應於每月20 號以前完成繳款)

6 確認金額無誤後, 選擇支付工具完 成繳費